## Twitter

Esta sección está en el menú "Difusión" de la edición del evento.

| 🔁 Difusión  | <u></u> |
|-------------|---------|
| Twitter     |         |
| Comentarios |         |
| Metadatos   |         |

Puedes integrar tu evento con *Twitter* para ampliar la difusión del mismo y hacerlo más visible de cara al público. Asigna un hastag al Evento en el cuadro de texto de ese panel y haz clic en Guardar. Lo puedes modificar después simplemente escribiendo otro, o incluso eliminarlo con el botón Borrar. Difunde ese hashtag en Twitter para crear debate y darle notoriedad.

| witter                                |                                                                                                    | 6                                                                                                    |
|---------------------------------------|----------------------------------------------------------------------------------------------------|----------------------------------------------------------------------------------------------------|
| Especifica una p<br>deberán incluirla | llabra clave ( <b>hashtag</b> ) para abrir un debate en <b>Twitte</b><br>en sus comentarios ( <b>tweets</b> ). En la página del event | er. Difunde esa clave entre los asistentes, que<br>o se incluirá un módulo con todos los comentarios |
| de los usuarios.                      | el <b>hashtag</b> sirve para agrupar <b>tweets</b> referentes al ev                                                                   | vento y facilitar la búsqueda.                                                                       |
|                                       |                                                                                                    |                                                                                                    |

Puedes integrar tu evento con *Twitter* desde la pestaña *"Twitter"*. Para ello, asigna un *hashtag* al evento utilizando el campo de texto para ello, y difúndelo para crear debate en *Twitter*. Este *hashtag* puede ser editado y borrado posteriormente utilizando los botones habilitados para ello junto al campo de texto.

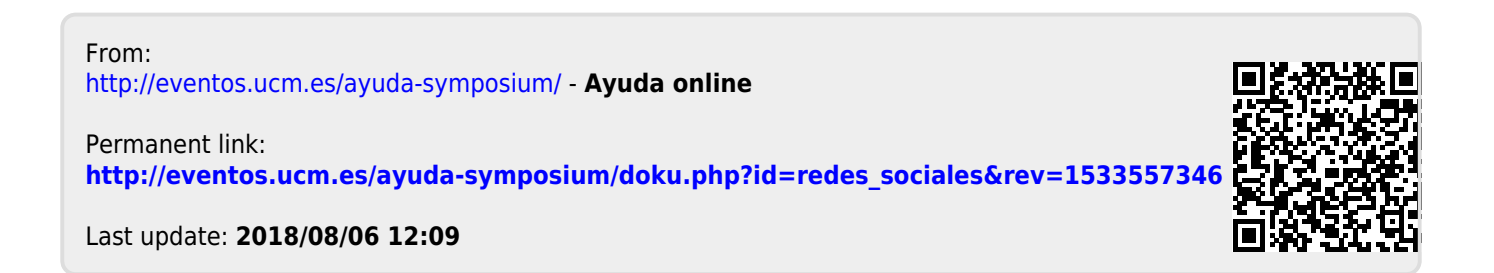